#### 一、系统环境说明

1.1 军转干部注册方式

(1) 将电脑连接到 Internet 网络;

(2) 打开 IE (11 版本) 浏览器, 地址栏输入:

http://fwpt.mva.gov.cn:49633/net-portal/login

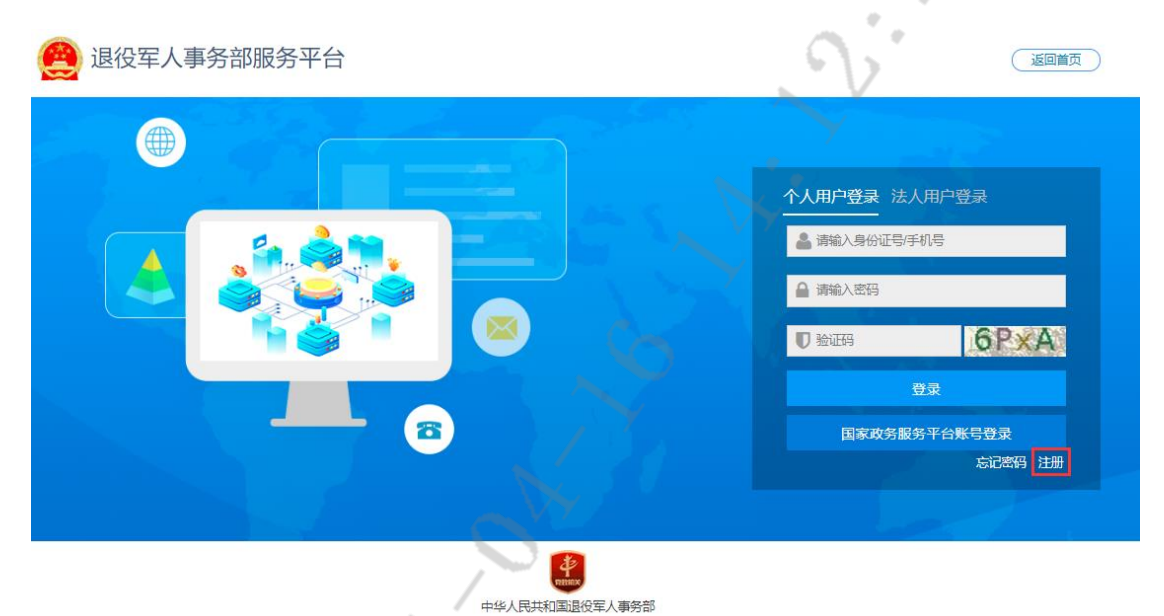

(3)点击登录页面"注册",进入注册页面以后填写注册信息,红 色\*号为必填项,注册信息填写完成后点击提交,注意勾选个人注册 协议。

| <b>A</b> | 11区1文牛 | 八事分副 | 以方式服力了 | ŤΞ |  |
|----------|--------|------|--------|----|--|
|          |        |      |        |    |  |
|          |        |      |        |    |  |

注册

| *姓名   | 姓名                                                                |
|-------|-------------------------------------------------------------------|
| *身份证号 | 身份证号                                                              |
| *开始时间 | 自身份证有效期开始时间                                                       |
| *结束时间 | <ul> <li>□ 身份证有效期结束时间</li> <li>○ 5年 ○ 10年 ○ 20年 ○ 长期有效</li> </ul> |
| * 手机号 | 手机号                                                               |
| * 验证码 | 验证码 发送验证码                                                         |
| *密码   | 密码                                                                |
| *确认密码 | 确认密码                                                              |
| [     | 2 我已阅读并同意 《个人注册协议》                                                |
|       | 注册 返回                                                             |

身份证号与手机号为使用和登录系统的重要凭证,请务必保证数据的 准确性。

(4) 注册完成后显示注册成功页面,点击"返回登录页面",进入到登录页面

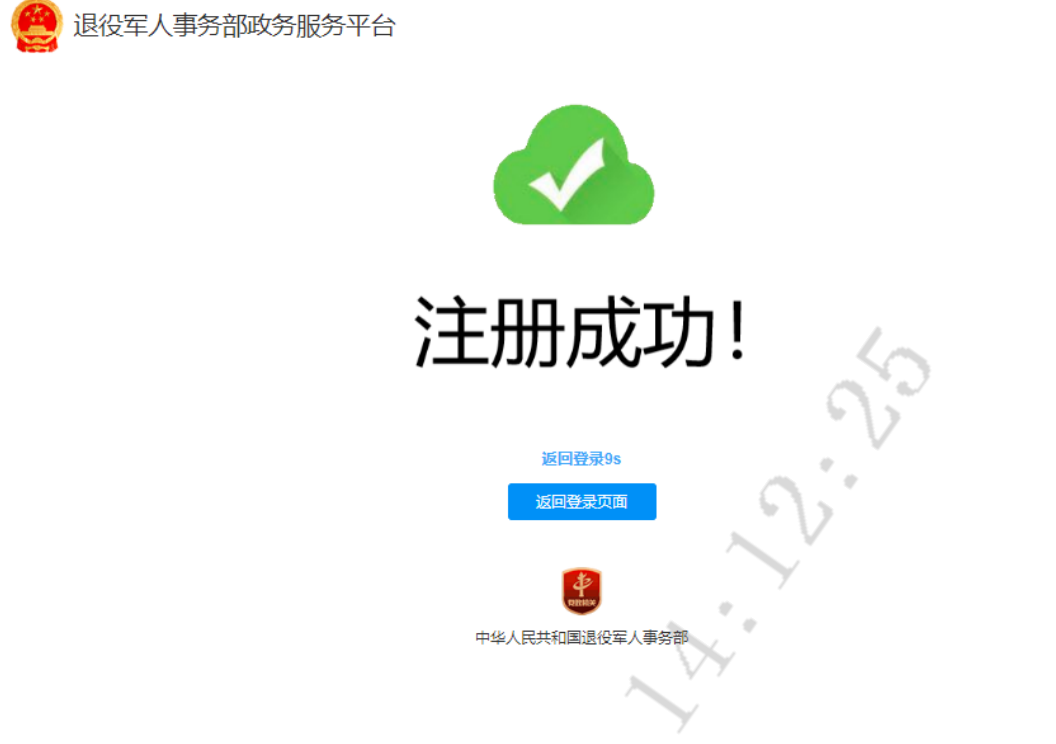

(5) 在登录页面, 输入身份证号或者手机号、密码进行登录。

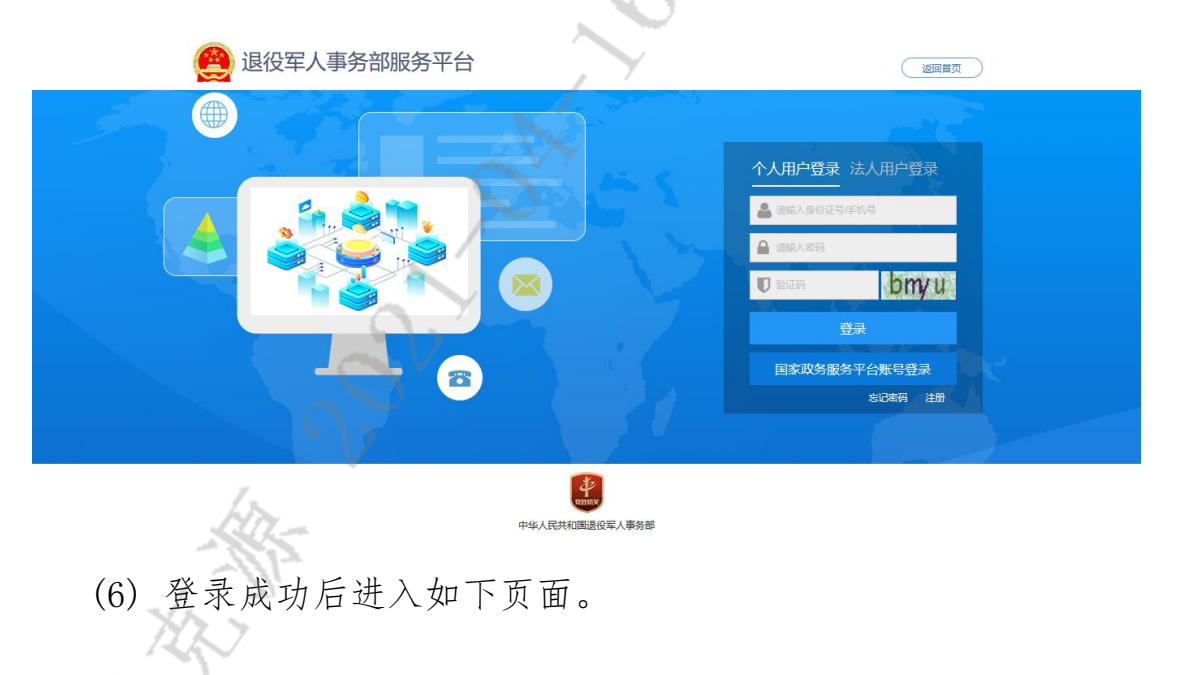

| 1 | 🙆 退役军人事务部政务                                                                                                    | 服务平台                                                                                                    | <ul> <li>☆</li> <li>計</li> <li>計</li> <li>計</li> <li>計</li> <li>計</li> <li>計</li> <li>計</li> <li></li> <li></li></ul> |
|---|----------------------------------------------------------------------------------------------------|----------------------------------------------------------------------------------------------------|----------------------------------------------------------------------------------------------------|
|   | 読     天气預報       9 北京     4分钟前更新       -     6       24     24       1成     1级     隆水屋     0.0mm       今天     明天     局天       5 7/23*     8*/18*     77/13*       良     食     优                                                                                                    | ◆ 我的应用 ● 主导业服务                                                                                                    | PM 3.59<br>2019-10-31<br>原第3<br>正文集<br>正文集<br>正文集<br>正文集<br>正文集<br>正文集<br>正文集<br>正文集                                                                                                    |
|   | □日历     2019年10月     >        二     三     四     五     六     日       30     1     2     3     4     5     6       7     8     9     10     11     12     13       14     15     16     17     18     19     20       21     22     23     24     25     26     27       28     29     30     31     1     2     3 | ③ 信访办事指南           基本信息         力型原程           承诺办场时限         60个工作日         法定办场时限         60个工作日           是百枚费         百         到办事现场分数         0           咨询方式         电话咨询、现场咨询、风上咨询            监督投诉方式 | <ul> <li>① 进度查询</li> <li>留无数据</li> <li>の 常见何数</li> </ul>                                                                                                    |

(7) 点击"自主择业服务",进入全国自主择业军转干部管理服务

工作平台。

| 全国自主择业军                                                                                                    | 转干部管理服务工作平台                                                                                                    |                                                                                                    | 欢迎您 姜永寶 [振出]<br>您当前有0条未读站内信,请及时查看并处理                                                                                                    |
|----------------------------------------------------------------------------------------------------|----------------------------------------------------------------------------------------------------|----------------------------------------------------------------------------------------------------|----------------------------------------------------------------------------------------------------|
| 評 智理架单           • 个人信息           · 夏本情况           · 家庭情况           · 察加社会保险情况           · 爱加社会保险情况           · 安起任会保险情况           · 安运情况           · 支运情况           · 支运情况           · 支运情况           · 支运情况 | 您当前位置: 个人中心首页           ★         ●美永霞 ▲         ■手切未验证           身份证号:         手机:           户籍地; 天津市         ●                                                                                                    | 政治面鏡:中共党员<br>职務: 十級<br>安置地: 大连市                                                                                                    | <ul> <li>▲ 四日双</li> <li>● 月号管理</li> <li>● 泉子管理</li> <li>○ 泉子管理</li> <li>○ 泉子 日</li> <li>○ 泉子 日</li> <li>○ 泉子 日</li> <li>○ 泉子 日</li> <li>○ 泉子 日</li> <li>○ 泉子 日</li> <li>○ 泉子 日</li> <li>○ 泉子 日</li> <li>○ 泉子 日</li> <li>○ 泉子 日</li> <li>○ 泉子 日</li> <li>○ 泉子 日</li> <li>○ 泉子 日</li></ul> |
| <ul> <li>文本副管理</li> <li>消息管理</li> <li>第二章理</li> </ul>                                                                                                    | 通知公告<br>最新发布2个通知公告 请查问         更多]           ● 国务统办公厅转发坡员会关于促进限蓄银行发展指导意         2015-03-26           ● 宁夏军区: 机关干部年度训练课目必须人人达标         2015-03-23           ● 「「「「」」」         ● 「「」」           ● 「「」」         ● 「「」」           ● 「「」」         ● 「」」           ● 「「」」         ● 「」」           ● 「「」」         ● 「」」           ● 「「」」         ● 「」」           ● 大子 (「」 你何除掉助得具配置管理办法(征求意见得) | <ul> <li>Ⅰ.点直查看最近招聘会详细信息</li> <li>•.点点直查看最近招聘会详细信息</li> <li>• 东放集团</li> <li>昭時:123123;英语BPO工程师。</li> <li>• 中国石油化工股份有限公司</li> <li>昭時:总是理助理:石油工人;</li> <li>• 凌尔集团</li> <li>招時:技术架构师,大用产品技术支持主管;</li> </ul> | <ul> <li>         な筋法規         <ul> <li>・中华人長共和国食品安全法(…</li></ul></li></ul>                                                                                                    |

1.2 军转干部登录方式

(1) 将电脑连接到 Internet 网络;

(2) 打开 IE (11 版本) 浏览器, 地址栏输入: http://fwpt.mva.gov.cn:49633/net-portal/login

(3) 进入界面后输入相关信息进行登录

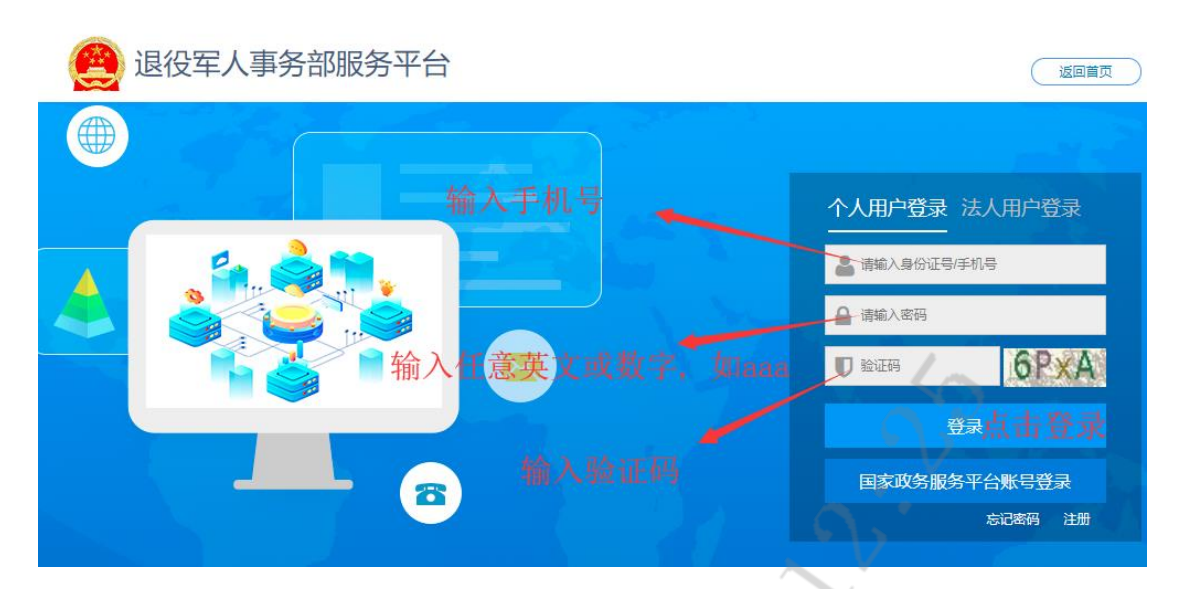

(4)填入相应信息点击更改,成功后跳转登录页面,再次输入手机号或者身份证号、新设置的密码进行登录,登录成功后进入如下页面。

| 🔮 退役军人事务部政务                                          | 服务平台                 | び<br>主题 | 前页   |                          | <br>更多 〜    | 【♪<br>退出系统 |
|------------------------------------------------------|----------------------|---------|------|--------------------------|-------------|------------|
| ☆ 天气预报                                               | 🛟 我的应用               |         | PM   | 3:59                     | 杜文典         |            |
|                                                      |                      |         | 2019 | 10-31 平<br>周四 联系<br>約息通知 | 方式: 186**** | 3129       |
| 今天 明天 后天<br>→ → → →<br>5º/23° 8º/18° 7º/13°<br>良 良 优 |                      |         |      | 智;                       | 无数据         |            |
| 🏙 日历                                                 | ② 信访办事指南             |         | Di   | 主度查询                     |             |            |
| く 2019年10月 ><br>- 二 三 四 五 六 日                        | <b>基本信息</b> 力理流程     |         |      | 暫;                       | 无数据         |            |
| 30 1 2 3 4 5 6<br>7 8 9 10 11 12 13                  | 承诺办结时限 60个工作日 法定办结时限 | 60个工作日  |      |                          |             |            |
| 14 15 16 17 18 19 20<br>21 22 23 24 25 26 27         | 是否收费 否 到办事现场次数       | 0       |      |                          |             |            |
| <b>28 29 30 <u>31</u> 1 2 3</b>                      | 咨询方式 电话咨询、现场咨询、网上咨询  |         |      |                          |             |            |
| A Channel                                            | 监督投诉方式               |         |      | TI 63 95                 |             |            |

(5) 点击"自主择业服务",进入全国自主择业军转干部管理服务

工作平台。

|                                                                                                    | 转干部管理服务工作平台<br>ROTESSON THE VA CADRE MANAGEMENT SERVICES PLATFORM                                                                                                    |                                  |                                                                                                    | 【退出】<br>并处理<br>管理                         |
|----------------------------------------------------------------------------------------------------|----------------------------------------------------------------------------------------------------|----------------------------------|----------------------------------------------------------------------------------------------------|-------------------------------------------|
| 管理果学           个人信息           基本情况           家庭情况           教业创业情况           参加社会保险情况           党组织生活情况           梁忍情况           建设金           主義注册登记 | 怒当前位置: 个人中心首页           ▼         姜永霞 :         ●手机未验证           身份证号:         手机:           戶籍地: 天津市         戶籍地: 天津市                                                                                                    | 政治面鏡: 中共党员<br>职务: 十成<br>安置地: 大连市 | 文化程度: 博士<br>职务指次: 18档<br>常住地: 北京市                                                                                                    | 政策通知<br>政策通知<br>か事指病<br>招聘時位<br>に回転       |
| <ul> <li>2 求职管理</li> <li>2 消息管理</li> <li>2 紫戶管理</li> </ul>                                                                                            | 通知公告<br>最新发布2个通知公告请查询         更多]           ● 国务院办公厅转发根监会关于促进民营银行发展指导意         2015-03-26           ● 宁夏军区:机关干部年度训练课目必须人人达标         2015-03-23           ● ●         ●         ●           ● ●         ●         ●           ●         ●         ●           ●         ●         ●           ●         ●         ●           ●         ●         ●           ●         ●         ●           ●         ●         ●           ●         ●         ●           ●         ●         ●           ●         人力資源社会保護部关于(关于执行<工协保险会外)>         2015-04-02 | 招聘信息<br>                         | <ul> <li>故第決現</li> <li>中华人民共和国食品安全法( 2015-03-26</li> <li>中国首款重型当升机:大范实 2015-03-23</li> <li>丁业和向信息化部关于进一步况 2015-03-23</li> <li>李克强弦響闘劣院令公布(国 2015-01-22</li> </ul> | A 4 4 1 1 1 2 2 1 1 2 1 1 2 1 2 1 2 1 2 1 |

二、界面说明

登陆后的主界面如下

|                                                                                                    | 转干部管理服务工作平台<br>ROFESSION THE VA CADRE MANAGEMENT SERVICES PLATFORM                                                                              |                                                                                                    | 次迎您 姜永霄 【限册】<br>您当前有 0 条未读站内信,请及时宣看并处理                                                                                                    |
|----------------------------------------------------------------------------------------------------|----------------------------------------------------------------------------------------------------|----------------------------------------------------------------------------------------------------|----------------------------------------------------------------------------------------------------|
| 評評         管理菜单           ①         个人信息           旦         基本情况           ②         家庭情况           ●         就让创业情况           ●         数量的业绩况           ●         数量的业绩况           ●         支援情况           ●         支援情况 | 您当前位置:↑人中心首页           ▼         ●●●●●●●●●●●●●●●●●●●●●●●●●●●●●●●●●●●●                                                                           | 政治面鏡:中共党员<br>职务:十级<br>安置地:大连市                                                                                                    | ▲ 返回首页 ● 消息管理 ■ 映戸管理<br>文化程度: 博士<br>野秀指次: 18档<br>常住地: 北京市<br>福陽西位<br>正置                                                                                                    |
| <ul> <li>サキロはmstnC</li> <li>未総合理</li> <li>第8合理</li> <li>第8合理</li> <li>第8合理</li> </ul>                                                                                                    | 開切公告<br>最新没在2个通知公告 请查问 (更多)     回時続か公厅转发坡區会关于促进尽营银行发展指导意2015-03-26<br>ウ実軍区:引失于部年度训练课目必须人人技标 2015-03-23 <b>○○○○○○○○○○○○○○○○○○○○○○○○○○○○○○○○○</b> | 招聘信息          広志宣君最近招聘会详细信息・           ・広太集団           第二第123123, 英语BPO工程师、           ・中国石油化工程的考察公司、           北陸市、总是理助建、石油工人、           - 海尔集団           沼融・技术架构师、大用产品技术支持主管、 | <ul> <li>         かかは見</li> <li>         中外人民共和国食品安全法(…<br/>2015-03-26         ・中国首家重型宣升机:大姑幸…<br/>2015-03-23         ・工业和印度化学大井一步促…<br/>2015-03-23         ・工业和印度化学大井一步促…<br/>2015-03-23         ・支防强企業国务院令公布(国…<br/>2015-01-22         </li> </ul> |

2.1 左侧功能菜单区域

点击展开相关业务模块菜单,点击相关菜单进入业务模块

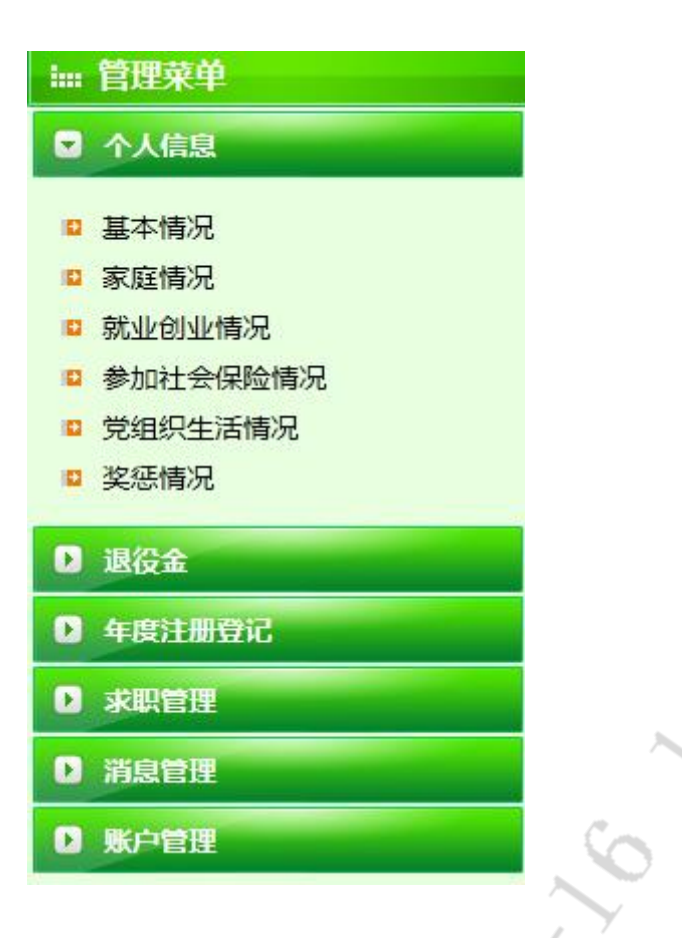

#### 2.2 右上角功能区域

- (1) 点击退出,可退出系统
- (2) 显示您当前有多少条未查看的站内信
- (3) 返回首页, 返回登陆后初始显示的页面
- (4) 消息管理, 快捷进入站内信模块
- (5) 账户管理, 快捷进入账户管理模块

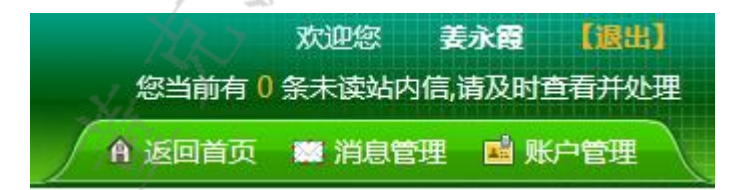

2.3 主显示区域

(1) 您当前的位置

| ×                   | 姜永霞。          | !手机未验证     |                        |                |
|---------------------|---------------|------------|------------------------|----------------|
|                     | 身份证号:         |            | 政治面貌: 中共党员             | 文化程度: 博士       |
|                     | 手机:           |            | 职务: 十级                 | 职务档次: 18档      |
|                     | 户籍地: 天        | 津市         | 安置地: 大连市               | 常住地: 北京市       |
|                     |               |            | 6                      | 2              |
| 通知公告                |               |            | 招聘信息                   | 政策法规           |
| 最新发布2个通知公司          | 古 请查阅         | [更多]       | 点击查看最近招聘会详细信息          | ·中华人民共和国食品安全法  |
| ● 国务院办公厅转发银监会关      | 于促进民营银行发展指导   | 2015-03-26 | ·东软集团                  | 2015-03-26     |
| -<br>● 宁夏军区:机关于部年度训 | 练课目必须人人达标     | 2015-03-23 | 招聘:初级java工程师;英语BPO工程师; | ·中国首款重型直升机:太结  |
|                     |               |            | ·肯德基                   | 2015-03-23     |
| ✓ 回题合词 □ 最新发布2个堂风间  | 颐 清香阅         | [更多]       | 招聘:储备干部;保洁人员;          | ·工业和信息化部关于进一步  |
|                     |               |            | ·中国石油化工股份有限公司          | 2015-03-23     |
| 关于《上伤保险辅助器具面        | 适管埋办法(征求意见稿…  | 2015-04-02 | 招聘:总经理助理;石油工人;         | ·李克强签署国务院令 公布《 |
| 人力资源社会保障部关于《        | 《关于执行<工伤保险条例… | 2015-04-02 |                        | 2015-01-22     |
|                     |               |            |                        |                |

#### (2) 业务模块显示区域

#### 2.4 右侧功能选择区域

点击相应图标进入对应功能模块

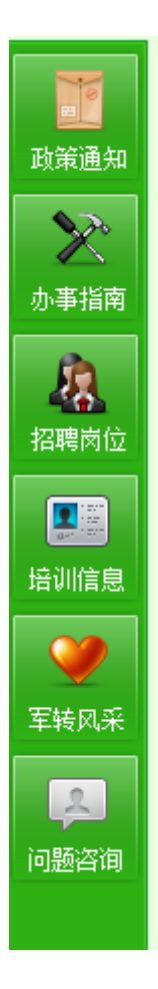

#### 三、业务模块说明

#### 3.1 个人信息

个人信息主要用户军转干部维护自己的个人基本信息,这些基本 信息主要用于形成年度审核表。

#### 3.1.1 基本情况

企业基本信息模块用来查看和维护企业的基本信息。

(1)点击基本信息菜单,进入如下页面,即可查看到个人的基本 信息,目前允许个人修改的信息只有手机、固定电话、QQ 号、微信 号。

| 基本情况     |                                                |        |            |          |          |  |  |  |
|----------|------------------------------------------------|--------|------------|----------|----------|--|--|--|
| 姓名:      | 姜永霞                                            | 身份证号码: |            | 政治面貌:    | 中共党员     |  |  |  |
| 文化程度:    | 博士 💌                                           | 住房情况:  | 有    ▼     | 现住址:     | 1        |  |  |  |
| 安置地:     | 大连市                                            | 户籍地:   | 天津市        | 常住地:     | 北京市      |  |  |  |
| 是否加入外国籍: | 否                                              | 加入的国籍: | 请选择    ▼   | 加入外国籍时间: |          |  |  |  |
| 银行账号:    |                                                | *手机:   |            | 固定电话:    | 84830123 |  |  |  |
| 银行名称:    |                                                | QQ号码:  | 4598951371 | 微信号:     | 1        |  |  |  |
| 温馨提示:手   | 温馨提示:手机/固定电话/QQ号码/微信号可以修改,其它字段信息如需变动调联系所属军转机构! |        |            |          |          |  |  |  |

(2)如果需要维护信息,对应的输入框直接修改,然后点击保存,保存后只是把更改保存下来,

#### 3.1.2 家庭情况

用于维护个人家庭情况信息。

| 家庭情况 |         |            |      |     |
|------|---------|------------|------|-----|
|      | 家庭成员关系  | 姓名         | 联系电话 | 操作  |
|      |         |            |      |     |
|      |         | 暂未添加家庭情况信息 | !    |     |
|      | S       | SV         |      |     |
| 际    | 删除      |            |      |     |
| 点击   | 【添加】维护详 | 细信息        |      |     |
| 新増-家 | 庭成员信息   |            |      | × . |
| *家庭  | 成员关系:   |            | *姓名: |     |
|      | 联系万式:   |            |      |     |
|      |         |            |      | 保存  |

#### 3.1.3 就业创业情况

用于维护个人就业创业情况。

| 就业创业情况                                                                     |                                                                      |                                                                     |                 |                                       |                                                  |                                                                                                    |          |    |    |
|----------------------------------------------------------------------------|----------------------------------------------------------------------|---------------------------------------------------------------------|-----------------|---------------------------------------|--------------------------------------------------|----------------------------------------------------------------------------------------------------|----------|----|----|
| *(一)是否就业:                                                                  | 请选择                                                                  |                                                                     | •               |                                       |                                                  |                                                                                                    |          |    |    |
| 就业单位:                                                                      |                                                                      |                                                                     |                 | 单位性质                                  | 请选择                                              | v                                                                                                    | 职务/岗位:   |    |    |
| 就业年收入(元):                                                                  |                                                                      |                                                                     |                 | 是否签订劳动合同<br>聘用合同                      | <b>5/</b><br>请选择                                 | ~                                                                                                    |          |    |    |
| *(二)是否创业:                                                                  | 请选择                                                                  |                                                                     | •               |                                       |                                                  |                                                                                                    |          | 1- |    |
| 公司名称:                                                                      |                                                                      |                                                                     |                 | 创立时间                                  | :                                                |                                                                                                    | 年营业额(元): |    |    |
| 年上缴利税(元):                                                                  |                                                                      |                                                                     |                 | 吸纳就业人数                                | :                                                |                                                                                                    | 6        | 15 |    |
| *(三)是否有意参加                                                                 | 请选择                                                                  |                                                                     | -               |                                       |                                                  |                                                                                                    |          | V  |    |
| 希望參加哪些方面                                                                   |                                                                      |                                                                     | _               |                                       |                                                  | *                                                                                                    | 9,       | ¢  |    |
| 的培训:                                                                       |                                                                      |                                                                     |                 |                                       |                                                  | - 1                                                                                                    |          |    |    |
|                                                                            |                                                                      |                                                                     |                 |                                       |                                                  |                                                                                                    | Y        |    |    |
|                                                                            |                                                                      |                                                                     |                 |                                       |                                                  |                                                                                                    | e        |    |    |
|                                                                            |                                                                      |                                                                     |                 |                                       |                                                  | , VY                                                                                                    |          |    | 保存 |
|                                                                            |                                                                      |                                                                     |                 |                                       |                                                  |                                                                                                    |          |    |    |
|                                                                            |                                                                      |                                                                     |                 |                                       |                                                  |                                                                                                    |          |    |    |
|                                                                            |                                                                      |                                                                     |                 |                                       |                                                  | 7                                                                                                    |          |    |    |
|                                                                            |                                                                      |                                                                     |                 |                                       | 6                                                |                                                                                                    |          |    |    |
|                                                                            |                                                                      |                                                                     |                 |                                       |                                                  | >                                                                                                    |          |    |    |
|                                                                            |                                                                      |                                                                     |                 |                                       | ~                                                | >                                                                                                    |          |    |    |
| 3.1.4 参                                                                    | ☆加社                                                                  | 会保                                                                  | 险情              | ····································· | ~~~~~~~~~~~~~~~~~~~~~~~~~~~~~~~~~~~~~~~          | >                                                                                                    |          |    |    |
| 3.1.4 参                                                                    | *加社                                                                  | 会保                                                                  | 险情              | 况                                     | 1                                                | >                                                                                                    |          |    |    |
| <b>3.1.4 参</b><br>用干维                                                      | *加社                                                                  | <b>.会保</b>                                                          | <b>险情</b><br>保险 | <b>"况</b>                             |                                                  | >                                                                                                    |          |    |    |
| <b>3.1.4 参</b><br>用于维持                                                     | <b>*加社</b><br>户参加                                                    | : <b>会保</b><br>1社会                                                  | <b>险情</b><br>保险 | <b>况</b><br>情况。                       |                                                  | >                                                                                                    |          |    |    |
| <b>3.1.4 参</b><br>用于维封                                                     | <b>*加社</b><br>户参加                                                    | : <b>会保</b><br>1社会                                                  | <b>险情</b><br>保险 | <b>"况</b><br>情况。                      |                                                  | >                                                                                                    |          |    |    |
| <b>3.1.4 参</b><br>用于维封                                                     | <b>*加社</b><br>沪参加                                                    | - <b>会保</b><br>1社会                                                  | <b>险情</b><br>保险 | <b>况</b><br>情况。                       |                                                  |                                                                                                    |          |    |    |
| <b>3.1.4 参</b><br>用于维封<br><b><sup>参加社会保险情形</sup></b><br>* <sub>81.54</sub> | <b>产加社</b><br>沪参加<br><sup>(1)</sup>                                  | - <b>会保</b><br>1社会                                                  | <b>险情</b><br>保险 | <b>"况</b><br>情况。                      | *城乡居民养老保险 :                                      | ·<br>请选择                                                                                                |          | ×  |    |
| <b>3.1.4 参</b> 用于维封<br><b>拿加社会保险情况</b><br>*职工养者                            | <b>* 加社</b><br>沪参加<br><sup>保险: 请选</sup>                              | <b>会保</b><br>□社会 <sup>·</sup>                                       | 险情保险            | <b>况</b><br>情况。                       | *城乡居民养老保险:<br>*城乡居民养老保险:<br>*其中:是否享受公务员起         | · 请选择<br>E 请法择                                                                                          |          | •  |    |
| <b>3.1.4 参</b> 用于维持<br>「 <sup>参加社会保险情况</sup><br>*职工养者<br>*职工医疗             | <b>~加社</b><br>户参加<br><sup>保险:</sup> <sub>请选:</sub>                   | : <b>会保</b><br>□社会·<br>¥                                            | <b>险情</b><br>保险 | <b>况</b><br>情况。                       | *城乡居民养老保险:<br>*其中:是否享受公务员战<br>疗补助:               | ·<br>请选择<br>·<br>·<br>· 请选择                                                                             |          | •  |    |
| <b>3.1.4 参</b><br>用于维封<br><i><sup>参加社会保险情初</sup></i><br>*职工养老<br>*职工养老     | 产 <b>加社</b><br>沪参加<br>" <sup>保险:</sup> 请选<br>" <sup>保险:</sup> 请选     | <b>:会保</b><br>□社会·<br><sup>*</sup>                                  | 险情保险            | <b>况</b><br>情况。                       | *城乡居民养老保险:<br>*城乡居民养老保险:<br>*其中:是否享受公务员图<br>疗补助: | -<br>请选择<br>                                                                                            |          | •  |    |
| <b>3.1.4 参</b> 用于维封<br>【新社会保险情题》<br>*职工养老<br>*职工养老                         | ►加社<br>沪参加<br>" <sup>保险:</sup> 请选:                                   | - <b>会保</b><br>□社会<br><sup>*</sup>                                  | 险情保险            | <b>况</b><br>情况。                       | *城乡居民养老保险:<br>*其中:是否享受公务员医<br>疗补助:               | :<br>请选择<br>请选择                                                                                         |          | •  |    |
| <b>3.1.4 参</b> 用于维封<br><b>毫加社会保险情况</b><br>*职工养者<br>*职工医疗                   | <b>* 加社</b><br>户参加<br>。<br><sup>(保险: </sup> 请选:                      | <ul> <li>会保</li> <li>□社会</li> <li>¥</li> <li>¥</li> <li></li> </ul> | 险情保险            | 情况。                                   | *城乡眉民养老保险:<br>*其中:是否享受公务员经<br>疗补助:               | · 请选择<br>· 请选择<br>· 请选择                                                                                 |          | v  |    |
| <b>3.1.4 参</b><br>用于维封<br><i><sup>参加社会保险情况</sup></i><br>*职工养者<br>*职工医疗     | 产 <b>加社</b><br>户参加<br>" <sup>保险</sup> : 请选:<br>" <sup>保险</sup> : 请选: | <b>会保</b><br>1社会                                                    | <b>险情</b><br>保险 | <b>况</b><br>情况。                       | *城乡届民养老保险<br>*其中:是否享受公务员图<br>疗补助:                | : 请选择                                                                                                   |          | •  |    |
| <b>3.1.4 参</b> 用于维封<br>【一个维封<br>【参加社会保险情况<br>*职工务者<br>*职工医疗                | <b>* 加社</b><br>户参加<br><sup>(保险: 请选:</sup>                            | · <b>会保</b><br>1社会<br><sup>*</sup>                                  | 险情<br>保险        | <b>况</b><br>情况。                       | *城乡居民养老保险<br>*填中:是否享受公务员区<br>疗补助:                | :<br>请选择<br>;<br>请选择                                                                                    |          | •  |    |
| <b>3.1.4 参</b> 用于维封<br><b>1</b> 于维封<br>*即I并在<br>*即I所                       | <b>产加社</b><br>沪参加<br>" <sup>保险:</sup> "" <sup>请选:</sup> "            | 会保 1社会 ₹                                                            | <b>险情</b><br>保险 | 情况。                                   | *城乡居民养老保险:<br>*其中:是否享受公务员因<br>疗补助;               | -<br>请选择<br>-<br>请选择                                                                                    |          | •  |    |
| <b>3.1.4 参</b><br>用于维封<br><i><sup>参加社会保险情况</sup></i><br>*职工养者<br>*职工医疗     | 产加社<br>户参加<br>" <sup>保险</sup> : 请选:<br>" <sup>保险</sup> : 请选:         | <b>会保</b><br>1社会                                                    | <b>险情</b><br>保险 | <b>况</b><br>情况。                       | *城乡届民养老保险<br>*其中:是否享受公务员团<br>疗补助:                | :<br>请选择<br>请选择                                                                                         |          | •  |    |
| 3.1.4 参<br>用于维封<br><sup>参加社会保险情况</sup><br>*职工养者<br>*职工医疗                   | <b>* 加社</b><br>户参加<br>" <sup>保险:</sup> 请选:                           | · <b>会保</b><br>1社会                                                  | <b>险情</b><br>保险 | <b>况</b><br>情况。                       | *城乡居民养老保险<br>*其中:是否享受公务员经<br>疗补助:                | :<br>请选择<br>:<br>;<br>;<br>;<br>;<br>;<br>;<br>;<br>;<br>;<br>;<br>;<br>;<br>;<br>;<br>;<br>;<br>;<br>; |          | •  |    |
| 3.1.4 参<br>用于维封<br><sup>参加社会保险情况</sup><br>*职工来者<br>*职工医疗                   | <b>* 加社</b><br>户参加<br>(RDE: 请选:<br>(RDE: 请选:                         | ÷会保<br>□社会<br>¥                                                     | <b>险情</b><br>保险 | 情况。                                   | *城乡居民养老保险:<br>*其中:是否享受公务员逐<br>疗补助;               | · 请选择<br>· 请选择<br>· 请选择                                                                                 |          |    |    |

#### 3.1.5 党组织生活情况

#### 用于维护党组织生活情况。

| 党组织生活情况               |         |               |               |                         |    |
|-----------------------|---------|---------------|---------------|-------------------------|----|
| *党组织关系存放单位:           | :       | *             | 过去一年参加党组织生活次数 | :                       |    |
| *是否按时缴纳党费             | 请洗择     | •             | *缴纳党费数额(元)    | :                       |    |
|                       |         |               |               |                         |    |
|                       |         |               |               |                         |    |
|                       |         |               |               | 4                       |    |
|                       |         |               |               | 0.2                     |    |
|                       |         |               |               | , V                     |    |
|                       |         |               |               | 0,                      |    |
|                       |         |               | 2             | $\checkmark$            |    |
|                       |         |               |               | - / ·                   | 保存 |
|                       |         |               |               | ~                       |    |
|                       |         |               |               |                         |    |
| \\ _ \ _ \ \          |         |               | (*            |                         |    |
| 3.1.5 奖惩情             | 行况      |               |               |                         |    |
| 用工统的人人                | 妆征娃泅    |               | $\mathbf{Y}$  |                         |    |
| 用了维护个人                | 天态间儿。   |               |               |                         |    |
| 奖惩情况                  |         | VY            |               |                         |    |
| *(一)是否受过表彰/奖励: 请选     | 择 •     |               |               | <b>士 奈く /3</b> 5 Fh+D   |    |
| 表彰/奖励名称:              |         | ☞//吴加內<br>间:  |               | <sup>农彩/关励机</sup><br>关: |    |
| *(二)是否受过刑事处罚: 请选      | 择 • •   | Yelf yel, Jey |               |                         |    |
| 受过何种刑罚: 请选<br>判处刑罚机关: | ₽₽      | 刑期: 请选择       | <b>*</b>      | 受刑时间:                   |    |
|                       | 05      |               |               |                         |    |
|                       | , V     |               |               |                         |    |
|                       | D-      |               |               |                         |    |
|                       | $D_{2}$ |               |               |                         |    |
| 7/27                  | 7       |               |               |                         | 保存 |
| 2.                    |         |               |               |                         |    |
| THEII                 |         |               |               |                         |    |
| 3.2 退役金信              | 言息      |               |               |                         |    |

#### 3.2.1 退役金信息查询

用于军转干部查看每月退役金情况

| 退役金查询 |         |         |         |         |        |
|-------|---------|---------|---------|---------|--------|
| 序号    | 发放时间    | 实发合计(元) | 应发合计(元) | 扣发合计(元) | 操作     |
| 1     | 2015-07 | 5923.07 | 6023.4  | 100.33  | 查習详细   |
| 2     | 2015-06 | 5923.07 | 6023.4  | 100.33  | 查看详细   |
|       |         |         |         |         |        |
|       |         |         |         |         |        |
|       |         |         |         |         |        |
|       |         |         |         |         |        |
|       |         |         |         |         |        |
|       |         |         |         |         |        |
|       |         |         |         |         |        |
|       |         |         |         |         | N)     |
|       |         |         |         | 61      | >      |
|       |         |         |         |         | $\vee$ |
|       |         |         |         | - A. 1  |        |
|       |         |         |         |         |        |
|       |         |         |         |         |        |
|       |         |         |         | Y       |        |

## 可点击【查看详细】查看退役金详细情况

| 退 | 役金详细        |        |      |        |        | ×       |  |  |
|---|-------------|--------|------|--------|--------|---------|--|--|
|   | 2015-07 (元) |        |      |        |        |         |  |  |
|   | 取暖费         | 0      | 住房补贴 | 0      | 地区差额补贴 | 0       |  |  |
|   | 抚恤金         | 0      | 丧葬费  | 0      | 其他     | 0       |  |  |
|   | 应发合计        | 6023.4 | 扣发合计 | 100.33 | 实发合计   | 5923.07 |  |  |
|   | 上一月下一月      |        |      |        |        |         |  |  |
|   |             |        |      |        |        |         |  |  |

# 3.3 年度注册登记

3.3.1 年度注册登记

用于军转干部登记个人年审情况

| 1.基本情况 2.家庭情况 | 3.就业/创业情况 | 4.党组织生活情况  | 5.奖惩情况 | 6.图像采集 | 7.完成 |
|---------------|-----------|------------|--------|--------|------|
| 家庭成员关系        |           | 姓名         | 联系     | 行式     | 操作   |
|               | 暫利        | 卡添加家庭情况信息! |        |        |      |
|               |           |            |        |        |      |
|               |           |            |        |        |      |
|               |           |            |        |        |      |
|               |           |            |        | 30     |      |
| 添加 删除         |           |            |        |        |      |
|               |           |            | J.     | >      | 下一步  |

#### 点击【添加】, 可添加家庭成员

 新増·家庭成员信息
 ■

 \*家庭成员关系:
 \*姓名:

 联系方式:
 ●

 保存

#### 保存后回到家庭情况,点击【下一步】,进入就业/创业情况

| 1.基本情况      | 2.      | 家庭情况    | 3.就业/创业情况 | 4.党组织生活情况   | 5.奖惩            | 情况  | 6.图像采集 | 7.完成 |
|-------------|---------|---------|-----------|-------------|-----------------|-----|--------|------|
| (一)是否就业: ◎是 | ◎否      |         | 0.        |             |                 |     |        |      |
| (二)是否创业: ◎是 | ◎否      | 1       | V         |             |                 |     |        |      |
| (三)是否有意向参加就 | 业/创业培训: | ◎是◎否    |           |             |                 |     |        |      |
| (四)是否缴纳社会保险 | :       | - 4 I   | >         |             |                 |     |        |      |
| * 职工养老保险:   | 请选择     |         | •         | * 城乡/       | <b>居民养老保险</b> : | 请选择 |        | •    |
| * 职工医疗保险:   | 请选择     | <u></u> | •         | * 其中:是否享受公会 | 务员医疗补助:         | 请选择 |        | •    |
| 7.<br>Hay   | R       |         |           |             |                 |     |        |      |

填好信息后点击【下一步】,进入党组织生活情况

| 党组织生活情况                                                                                                |                |               |             |
|----------------------------------------------------------------------------------------------------|----------------|---------------|-------------|
| *營组织关系左放单位 ·                                                                                           |                | *対去           |             |
|                                                                                                    |                |               |             |
| *是否按时缴纳党费: 请选择                                                                                         | •              | *缴纳党费数额(元):   |             |
|                                                                                                    |                |               |             |
|                                                                                                    |                |               |             |
|                                                                                                    |                |               |             |
|                                                                                                    |                |               | /           |
|                                                                                                    |                |               | 50          |
|                                                                                                    |                |               |             |
|                                                                                                    |                |               |             |
|                                                                                                    |                |               | 保存          |
|                                                                                                    |                | ~             |             |
| 填好后点击【下一                                                                                               | 一步】,进入奖惩       | 情况            | 7           |
| W                                                                                                    |                | N.            | ,           |
| 1.基本情况 2.家庭情况                                                                                          | 3.就业/创业情况 4.党: | 组织生活情况 5.奖惩情况 | 6.图像采集 7.完成 |
| <ul> <li>(一)过去一年是否受过表彰/奖励: ◎是 ◎否</li> <li>(二)过去 左目不形(二)(二)(二)(二)(二)(二)(二)(二)(二)(二)(二)(二)(二)(</li></ul> |                | 7             |             |
|                                                                                                    |                | 6             |             |
|                                                                                                    | 3              |               |             |
|                                                                                                    |                | , Y           |             |
|                                                                                                    |                |               |             |
|                                                                                                    | NY NY          |               |             |
|                                                                                                    |                |               |             |
|                                                                                                    | ~              |               |             |
|                                                                                                    |                |               |             |
|                                                                                                    | 2V             |               |             |
|                                                                                                    | $\sim$         |               | 下一步         |
| <b>埴</b> 好 后 占 上 【 下 _                                                                                 |                | 亚隹            |             |
| 央外 / 二 二 1                                                                                             | 少1, 近八图队       | 不未            |             |
|                                                                                                    |                |               |             |
| 11 million                                                                                             |                |               |             |
| 7227                                                                                                   |                |               |             |
| 2.1                                                                                                    |                |               |             |
| That!                                                                                                  |                |               |             |
| r-ery                                                                                                  |                |               |             |
|                                                                                                    |                |               |             |

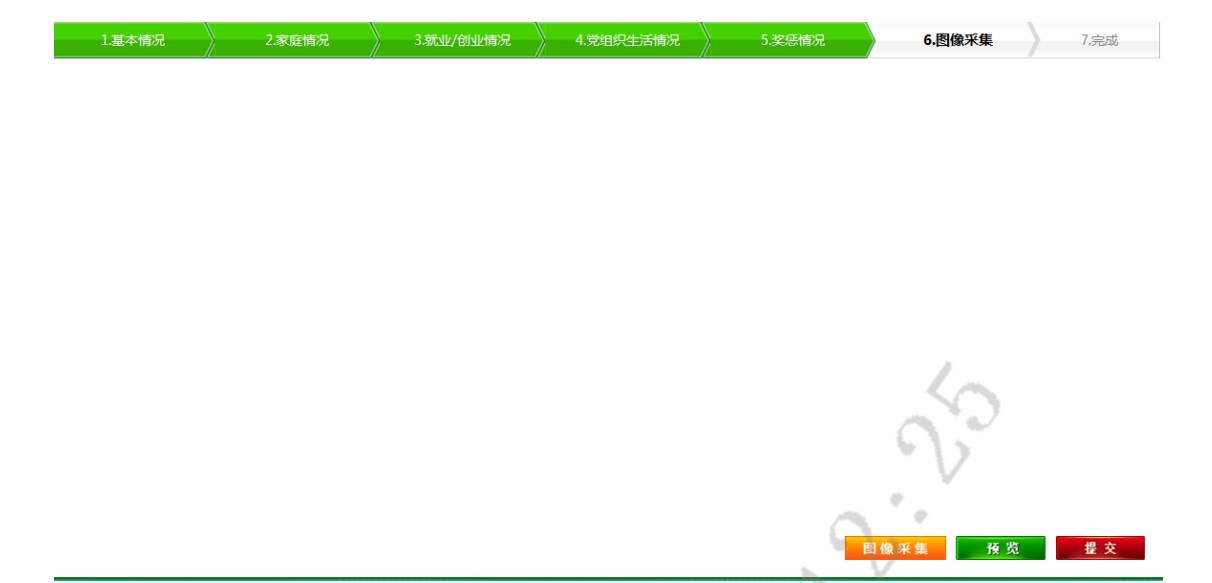

#### 图像采集后,可点击【预览】,预览年审信息。

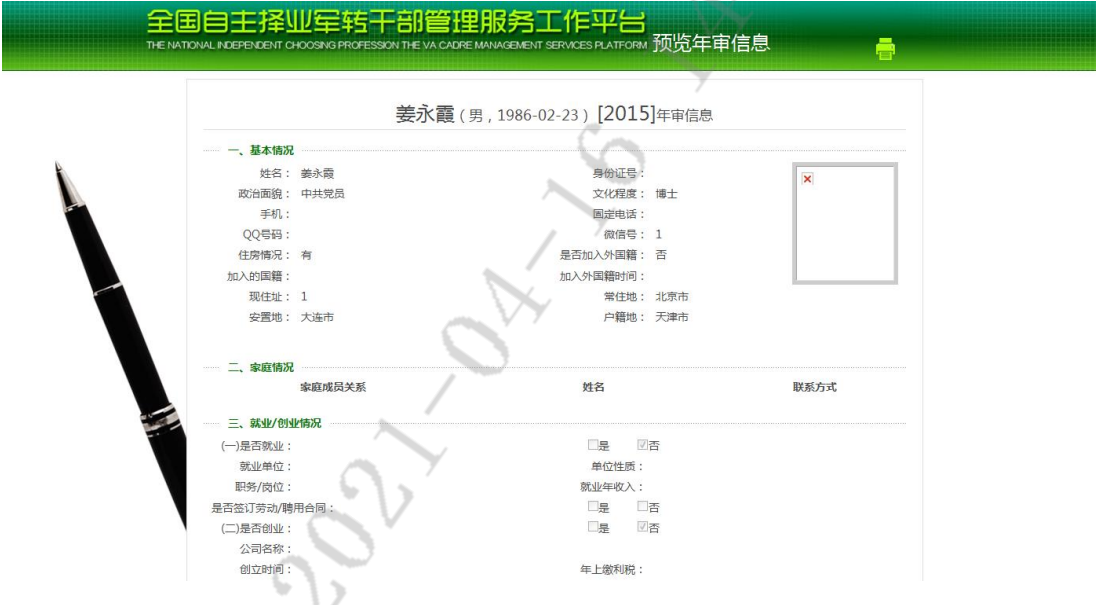

采集图像成功后,可点击【提交】,提交最终信息,完成

3.4 求职管理

3.4.1 个人简历

(1) 求职意向

| 求职意向          | <b>言能力</b> 退役后工作经历 |          |              |
|---------------|--------------------|----------|--------------|
| *工作性质:        | ◉全职 ◎兼职 ◎实习 ◎其他    | *期望工作地点: | 秦皇岛市         |
| *期望行业:        | 煤炭开采和洗选业           | *期望工种:   | 台们经理         |
| *期望薪资:        | 1320-1999元         | *简历公开程度: | 对全部单位公开    ▼ |
| 文化程度:         | 请选择                | 工作年限:    | 请选择          |
| 企业类型:         | 请选择    ▼           |          |              |
|               |                    |          | 預览 保存        |
| ( <b>2</b> )语 | 言能力                |          |              |

| 求职意向                                  | 语言能力 退役后工作经历 |          |     |
|---------------------------------------|--------------|----------|-----|
|                                       | 外语语种         | 外语水平     | 操作! |
|                                       |              | 请添加语言能力, |     |
| · · · · · · · · · · · · · · · · · · · |              | SH CO    |     |
|                                       | 添加           |          |     |

# 点击【添加】, 可添加语言

| 语言能力新增 |     |   |       |     | ×  |
|--------|-----|---|-------|-----|----|
| *外语语种  | 请选择 | • | *外语水平 | 请选择 | ¥  |
| HAL    |     |   |       |     |    |
| 14674  |     |   |       |     | 保存 |
|        |     |   |       |     |    |

#### (3) 退役后工作经历

| 求职意向 | 语言能力 退役后工作经历 |            |       |            |    |
|------|--------------|------------|-------|------------|----|
|      | 工作单位         | 工作日期起      | 工作日期止 | 职位         | 操作 |
|      |              |            |       |            |    |
|      |              | 请添加退役后工作经历 | i.    |            |    |
|      |              |            |       |            |    |
|      |              |            |       |            |    |
|      |              |            |       |            |    |
|      |              |            |       |            |    |
|      |              |            |       |            |    |
|      |              |            |       |            |    |
|      |              |            |       |            |    |
|      |              |            |       | 10         |    |
|      |              |            |       | $\sim$     |    |
|      |              |            |       | 0.         |    |
|      |              |            |       | · V        |    |
|      |              |            |       |            |    |
|      |              |            |       | <u>a.'</u> |    |
| □ 添け | 別除           |            |       | · V        |    |
|      |              |            |       |            |    |

#### 点击【添加】,新增退役后工作经历

| 点击【添     | 加】,新增退役后工作经历 | N° *  |
|----------|--------------|-------|
| 退役后工作经历新 | 新增           | ×     |
| *工作单位    |              | Y     |
| *工作日期起   | (*工作日期)      | E III |
| *职位      | 人员规制         | ┋ 请选择 |
| *经济类型    | 请选择 🔹 *单位类型  | 型 请选择 |
|          | ON.          | 保存    |

3.4.2 岗位搜索 可根据关键词,地区,岗位来查询

| 关键词:  | <del>ب</del> ر ا                       | 8区:        | 岗位:  |      | 搜索   |
|-------|----------------------------------------|------------|------|------|------|
| 查询条件: | -845-                                  |            |      |      |      |
|       | ~~~~~~~~~~~~~~~~~~~~~~~~~~~~~~~~~~~~~~ | ⊙ 更多接      | 搜索条件 |      |      |
| 投递    | 收藏 默认 ↓ 发布日                            | 明 ↓ 起薪范围 ↓ |      |      |      |
| 岗位名称  | 公司名称                                   | 月薪         | 工作地点 | 发布时间 | 招聘人数 |
| MBH/  | •                                      | 智无查询       | 结果!  |      |      |
| 授递    | 收藏                                     |            |      |      |      |

#### 还可点击【更多搜索条件】

 査询条件:

 所属行业:
 卫生
 新询出版业
 社演业
 住宿业
 铁路运输业
 更多

 起薪范围:
 1000以下
 1000~1999
 2000~2999
 3000~3999
 4000~4999
 5000及以上

 发布日期:
 3天内
 7天内
 15天内
 30天内
 500万以上

如果想投递职位,请选中该职位点击【投递】,在【已申请的职位】 中可查看;如果喜欢某职位,可点击【收藏】,在【已收藏的职位】 中可查看

| 关键词:   |             | 地区: 芥芥        | 哈尔市      | , 岗位:         | 理    | 搜索   |
|--------|-------------|---------------|----------|---------------|------|------|
| 查询条件:  |             |               |          |               | Y    |      |
|        |             |               | • 更多     | 叟索条件          | ¢    |      |
| 日投     | <b>也</b> 收藏 | 默认 ↓ 发布日期 ↓ 起 | 薪范围 ♦    |               |      |      |
| 岗位名称   |             | 公司名称          | 月薪       | 工作地点          | 发布时间 | 招聘人数 |
|        |             |               | 暫无查询     |               |      |      |
|        |             |               | 自兀旦叫     | /疝来!          |      |      |
|        |             |               |          | <b>N</b>      |      |      |
|        |             |               | 2        |               |      |      |
|        |             |               | /        | 7             |      |      |
|        |             |               |          |               |      |      |
|        |             |               | -VY      |               |      |      |
|        |             |               |          |               |      |      |
| 日      | <b>地</b> 收藏 |               |          |               |      |      |
|        |             | 每页10条/共(      | 除 首页 上一页 | 1 下一页 尾页 1/1页 |      |      |
|        |             |               | Y        |               |      |      |
|        |             | 612           |          |               |      |      |
|        |             | O V           |          |               |      |      |
|        |             | 0.            |          |               |      |      |
|        |             | V V           |          |               |      |      |
|        |             | 7             |          |               |      |      |
|        |             | Dr-           |          |               |      |      |
|        | E. S.       | 17 A.         |          |               |      |      |
|        | 1.          | 39.           |          |               |      |      |
|        | M2)         | 7             |          |               |      |      |
| . 7    |             |               |          |               |      |      |
| J.     | 3           |               |          |               |      |      |
| - 17 B | Ų/          |               |          |               |      |      |
|        | 1           |               |          |               |      |      |

| ₩ 管理菜单   |        |
|----------|--------|
| D 个人信息   |        |
| ▶ 退役金    |        |
| ▶ 年度注册登记 |        |
| ▼ 求职管理   |        |
| ■ 个人简历   | 6      |
| ◎ 岗位搜索   | ~ · ·  |
| ■ 已申请的职位 | L'V    |
| □ 关注我的单位 | × •    |
| □ 面试通知通告 | N°     |
| ▶ 消息管理   | $\sim$ |
| ▶ 账户管理   | 0      |
|          | $\sim$ |
|          | +      |
| 2        |        |
|          |        |
| - Dr     |        |
| 0        |        |
| * V      |        |

#### 3.4.3 已申请的职位

用于操作已申请的职位,可以进行【搜索】和【删除】

| 已申         | 请的职位           |    |      |      |      |    |  |
|------------|----------------|----|------|------|------|----|--|
| 快速筛选职位: 搜索 |                |    |      |      |      |    |  |
|            | 申请             | 日期 | 申请单位 | 申请职位 | 申请状态 | 操作 |  |
|            | 没有符合条件的职位申请记录! |    |      |      |      |    |  |
|            |                |    |      |      |      |    |  |
|            |                |    |      |      |      |    |  |
|            |                |    |      |      |      |    |  |
|            |                |    |      |      | 10   |    |  |
|            |                |    |      |      | 0.   | 7  |  |
|            |                |    |      |      | .V   |    |  |
|            | 10/20          | -  |      |      |      |    |  |
|            | 加限示            |    |      | X    | V    |    |  |

.

#### 3.4.4 已收藏的职位

用于操作已收藏的职位,可以进行【搜索】和【删除】

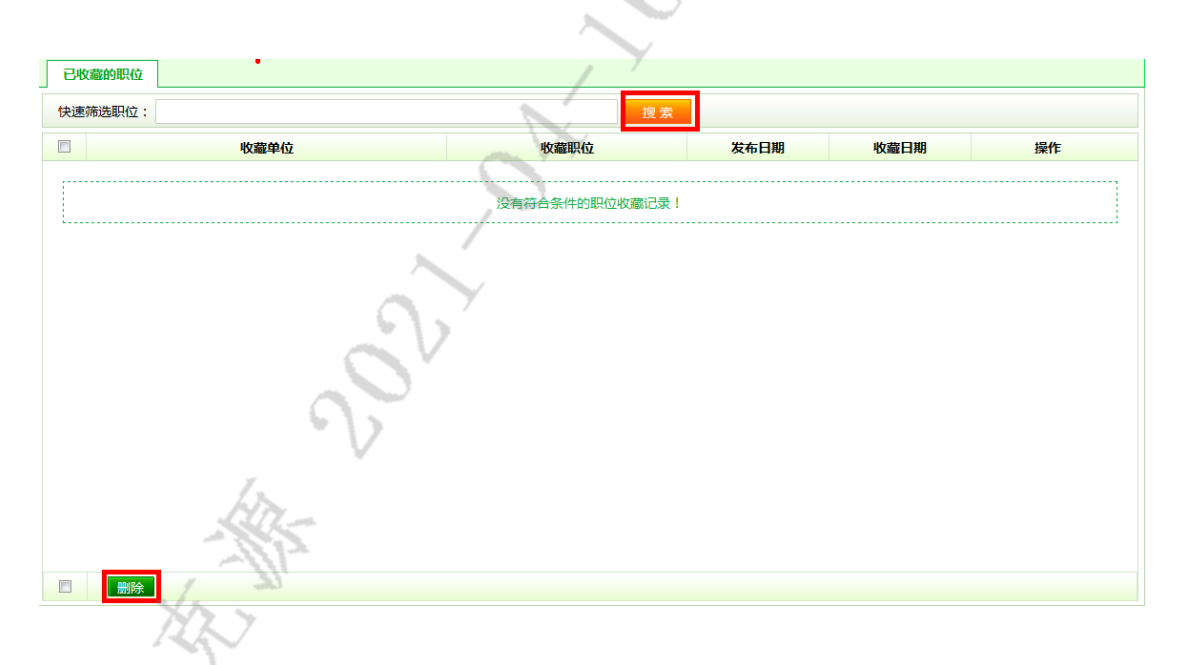

#### 3.4.5 关注我的单位

用于查看哪些单位打开查看了我的简历

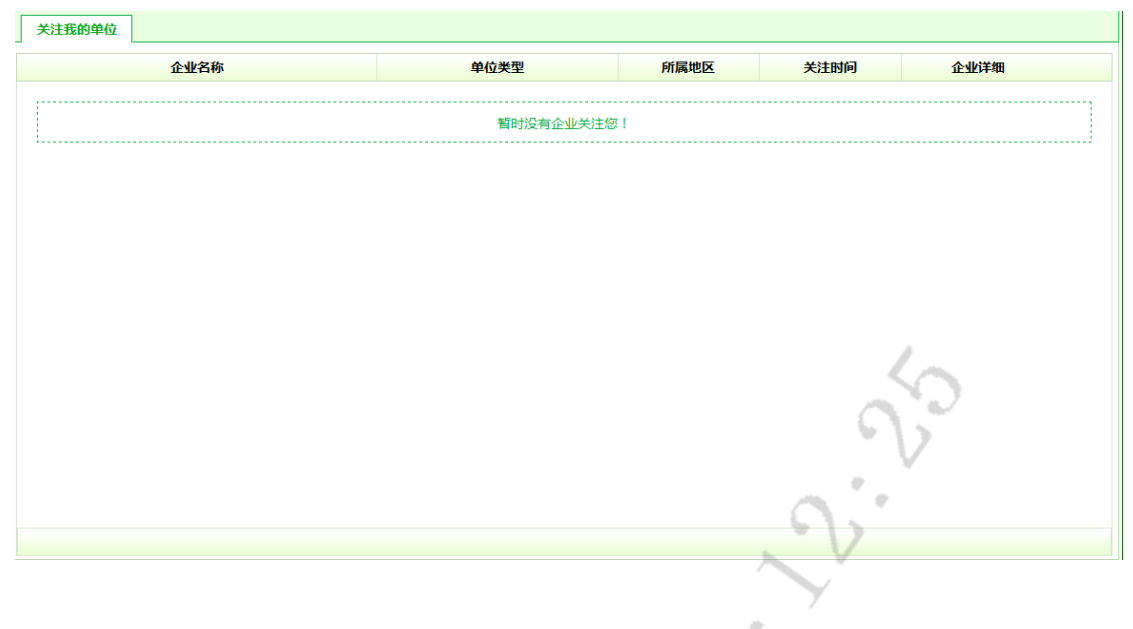

#### 3.4.6 面试通知通告

用于查看面试的通知, 通告

| 面试 | 通知通告         |                       |            | $\circ$ |      |    |  |
|----|--------------|-----------------------|------------|---------|------|----|--|
|    | 邀请日期         | 公司名称                  | 职业名称       | 面试时间    | 邀请状态 | 操作 |  |
|    |              |                       |            | /       |      |    |  |
|    |              |                       | 您没有收到任何面试遍 | 如请!<br> |      |    |  |
|    | 想没有权到任何面试邀请! |                       |            |         |      |    |  |
|    |              | V                     |            |         |      |    |  |
|    |              | hin-                  |            |         |      |    |  |
|    |              | and the second second |            |         |      |    |  |

#### 3.5 消息管理

#### 3.5.1 我的站内信

用于查看站内信,点击【查看详细】,可查看详细内容并回复

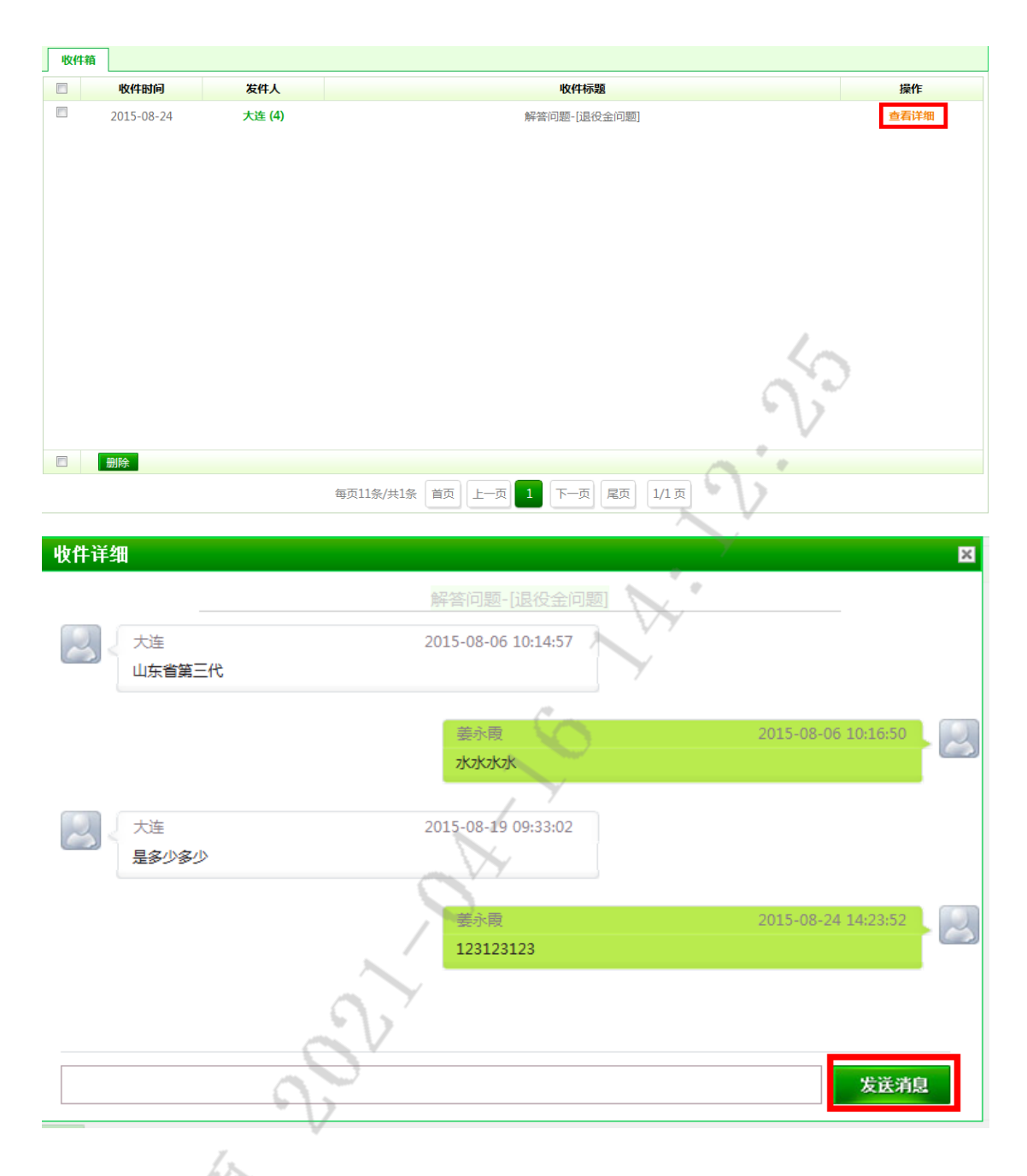

3.5.2 我的提问

用于查看我提过的问题

- (1) 已回答的问题
  - 点击【查看详细】, 可查看详细内容

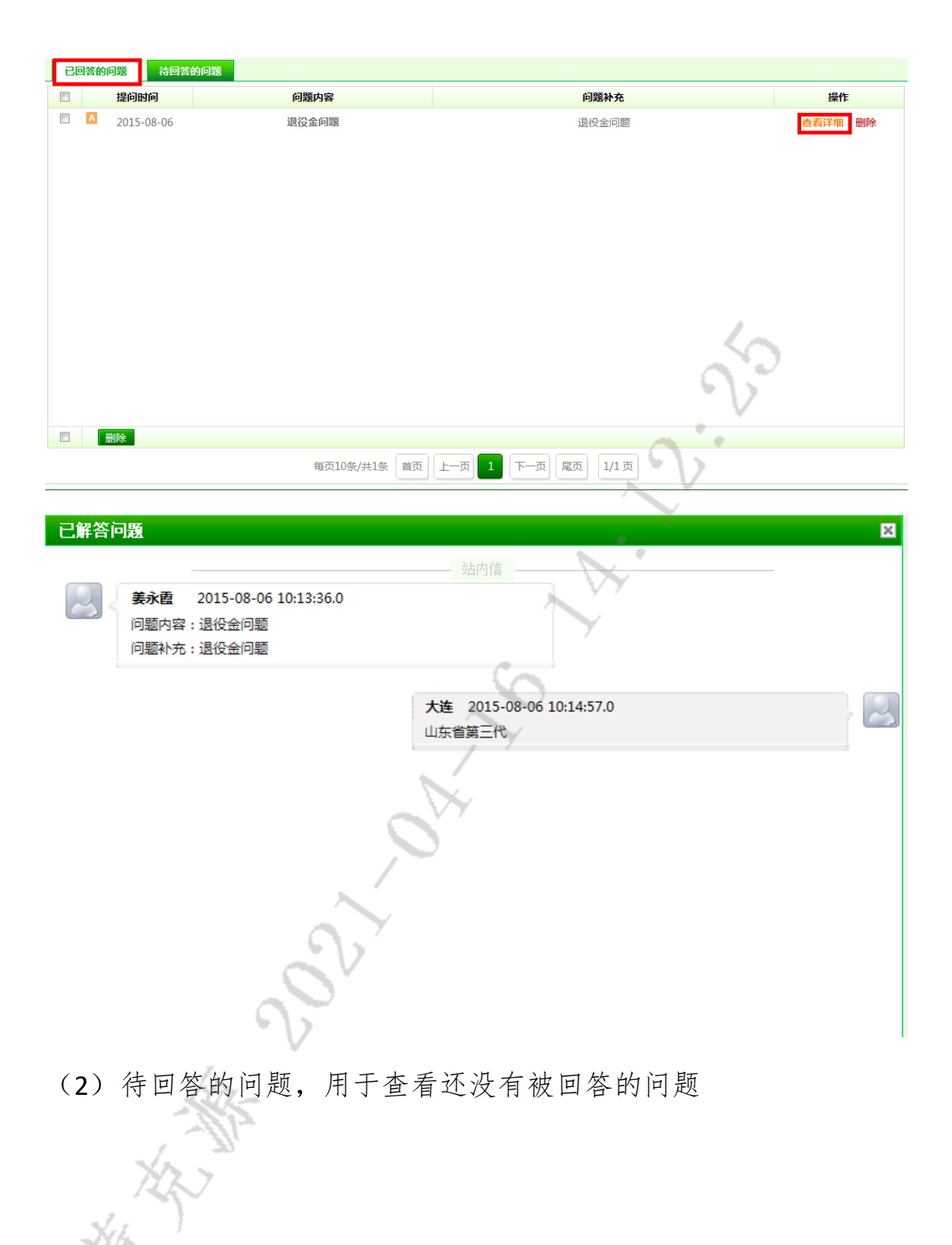

| 已回答的问题   | 待回答的问题             |                   |                   |              |
|----------|--------------------|-------------------|-------------------|--------------|
| 提问时间     |                    | 问题内容              | 问题补充              | 操作           |
|          |                    |                   | 暂无提问记录!           |              |
| l        |                    |                   |                   |              |
|          |                    |                   |                   |              |
|          |                    |                   |                   |              |
|          |                    |                   |                   |              |
|          |                    |                   |                   |              |
|          |                    |                   |                   |              |
|          |                    |                   |                   | 50           |
|          |                    |                   |                   | 65           |
|          |                    |                   |                   | V            |
|          |                    | <b>东西10条/++0条</b> |                   |              |
|          |                    | ₩U10家/共0家         |                   | V            |
|          |                    |                   |                   |              |
| 26 账白    | 倚田                 |                   |                   |              |
| J.U %L/  | 日生                 |                   |                   |              |
|          |                    |                   |                   |              |
| 3.6.1 账  | 户管理                | Ē                 | 7                 |              |
| 0.012 // |                    | -                 | 5                 |              |
| (1) 修    | 改容码                |                   |                   |              |
|          | 以面吗                |                   |                   |              |
| 修改密码 手机  | <b>几绑定</b>         |                   | ~                 |              |
| 当前密码:    |                    |                   |                   |              |
| 新密码:     |                    |                   |                   |              |
| 确认新密码:   |                    |                   |                   |              |
|          |                    | ++100+=(+30)+777  |                   |              |
| 验证的:     |                    | 获取起言预证的           |                   |              |
| 保        | 。存 重               | E C               |                   |              |
|          |                    |                   |                   |              |
|          |                    | *V                |                   |              |
|          | 7.                 | ÷                 |                   |              |
|          | LD.                | warren .          |                   |              |
|          | 19-                | 24                |                   |              |
| ~        | (~ ~ <sup>20</sup> |                   |                   |              |
|          | 767                |                   |                   |              |
| (2) 王    | 机细定                |                   |                   |              |
| The      | VU JE K            |                   |                   |              |
| 4±17     | 完毛机                | 后 你可宣问            | 马主宣王机昭久 即王子       | 机北回家矶 动太     |
| デ        | 人了们                | /L, 心り子?          | X T 田 J WUNK分,叶丁小 | 加以口 百 气, 列 谷 |

密码,短信通知等。若想绑定,请点击【立即绑定】

| <b>密码修改</b> 手机绑定           |                                |      |
|----------------------------|--------------------------------|------|
| 您的基础信息                     |                                |      |
| 注册手机:                      | 更改号码                           |      |
| 最后登录时间:2015-08-24 15:09:53 | 访问次数:149次                      |      |
| 您的安全服务                     | 您可享受丰富手机服务,如手机找回密码,动态密码,短信通知等。 | 立即规定 |
|                            |                                | 20   |

3.7 右侧功能区域说明

3.7.1 政策通知

点击【政策通知】, 可查看【政策法规】和【通知公告】

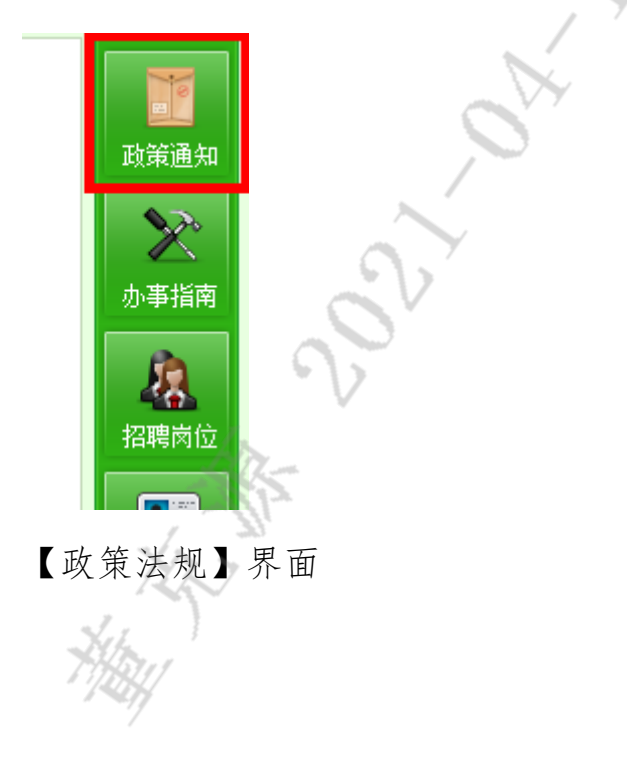

| 政策法规    | 通知公告                               |            |
|---------|------------------------------------|------------|
|         |                                    |            |
| 中华人民    | 共和国食品安全法(主席令第二十一号)                 | 2015-03-26 |
| □ 中国首款  | 重型直升机:太结实太强悍成缺点                    | 2015-03-23 |
| ◙ 工业和信息 | 急化部关于进一步促进产业集群发展的指导意见              | 2015-03-23 |
| ◙ 李克强签署 | 署国务院令 公布《国务院关于修改〈建设工程勘察设计管理条例〉的决定》 | 2015-01-22 |

#### 【通知公告】界面

| 政部法规 通知公告                                        | N.V. |            |
|--------------------------------------------------|------|------------|
| <ul> <li>国务院办公厅转发银监会关于促进民营银行发展指导意见的通知</li> </ul> | ×    | 2015-03-26 |
| <ul> <li>宁夏军区:机关干部年度训练课目必须人人达标</li> </ul>        |      | 2015-03-23 |
| 关于印发进一步做好新形势下就业创业工作重点任务分工方案的通知                   | . VY | 2015-01-22 |
|                                                  |      |            |

#### 3.7.2 办事指南

点击【办事指南】, 可查看指南内容

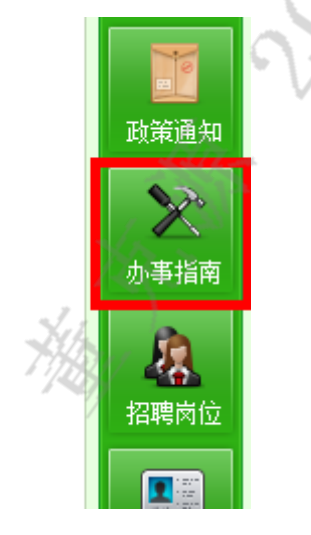

【办事指南】界面

| か事指南                      |                   |            |
|---------------------------|-------------------|------------|
|                           | 1                 |            |
| <ul> <li>国际合作与</li> </ul> | ā交流处/汉办办事指南       | 2015-03-26 |
| □ 党员组织关                   | 长系转移办理指南          | 2015-03-26 |
| <ul> <li>年底前流量</li> </ul> | <b>≟</b> 和宽带资费降三成 | 2015-01-22 |
|                           |                   |            |

#### 3.7.3 招聘岗位

点击【招聘岗位】, 可搜索岗位信息及进行相关操作

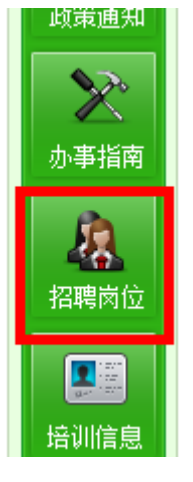

【招聘岗位】界面

| 关键 | 司: 请输入职位名称,公司名 | 3称关键词 <b>地区:</b> 请 | 选择地区                      | <b>岗位:</b> 请选择 | <b>単职位</b> | 搜索     |
|----|----------------|--------------------|---------------------------|----------------|------------|--------|
| 查询 | 条件:            | N                  | <ul> <li>● 更多搜</li> </ul> | 素条件            |            |        |
|    | 投递收藏           | 默认 ➡ 发布日期 ➡ 起      | 新范围 ↓                     |                |            |        |
|    | 岗位名称           | 公司名称               | 月薪                        | 工作地点           | 发布时间       | 招聘人数   |
|    | 123123         | 东软集团               | 6000-9000元                | 大连市            | 2015-08-24 | 12 (人) |
|    | 储备干部           | 肯德基                | 5000-10000元               | 北京市            | 2015-07-24 | 50 (人) |
|    | 运输司机           | 中国石油化工股份有限公司       | 10000-30000元              | 大庆市            | 2015-07-24 | 20 (人) |
|    | 石油工人           | 中国石油化工股份有限公司       | 10000-30000元              | 大庆市            | 2015-07-24 | 20 (人) |
|    | 总经理助理          | 中国石油化工股份有限公司       | 10000-30000元              | 大庆市            | 2015-07-24 | 20 (人) |
|    | 系统架构师          | 东软集团               | 6000-9000元                | 大连市            | 2015-07-24 | 12(人)  |
|    | 高级软件工程师        | 东软集团               | 6000-9000元                | 大连市            | 2015-07-24 | 12 (人) |
|    | 对日项目经理         | 东软集团               | 6000-9000元                | 大连市            | 2015-07-24 | 12(人)  |
|    | 高级项目经理         | 东软集团               | 6000-9000元                | 大连市            | 2015-07-24 | 12(人)  |
|    | 初级测试工程师        | 东软集团               | 6000-9000元                | 大连市            | 2015-07-24 | 12(人)  |
|    | 投递收藏           |                    |                           |                |            |        |
|    |                | 每页10条/共23条         | 首页 上一页 1                  | 2 3 下一页 尾页 1,  | /3 页       |        |

可根据搜索条件搜索相应的岗位信息

| 关键词:请辩 | )入职位名称,公司名称关键词 <b>地区</b> | ☑: 请选择地区     | <mark>」 岗位:</mark> 请试 | 选择职位       | ⊿ 搜索     |
|--------|--------------------------|--------------|-----------------------|------------|----------|
| 查询条件:  |                          |              |                       |            |          |
|        |                          | ● 更多搜索       | 索条件                   |            |          |
| 括      | 递 收藏 默认 ↓ 发布日期           | + 起薪范围 +     |                       |            |          |
| 岗位名称   | 公司名称                     | 月薪           | 工作地点                  | 发布时间       | 招聘人数     |
| 123123 | 东软集团                     | 6000-9000元   | 大连市                   | 2015-08-24 | 12 (人)   |
| ■ 储备干部 | 肯德基                      | 5000-10000元  | 北京市                   | 2015-07-24 | 50(人)    |
|        |                          | 10000 20000= | 1                     | 2015 07 24 | 20 ( 1 ) |

选中岗位,点击【投递】,可将简历投递到相应岗位

| 投递收藏              | 默认 ↓ 发布日期 ↓    | 起薪范围 🖡       |
|-------------------|----------------|--------------|
| 岗位名称              | 公司名称           | 月薪           |
| 123123            | 东软集团           | 6000-9000元   |
|                   | 肯德基            | 5000-10000元  |
| □ 运输司机            | 中国石油化工股份有限公司   | 10000-30000元 |
| □ 石油工人            | 中国石油化工股份有限公司   | 10000-30000元 |
| □ 总经理助理           | 中国石油化工股份有限公司   | 10000-30000元 |
| ─ <i>∞1</i> +±n1+ | (Lary Uran A - |              |

在【已申请的职位】中可查看

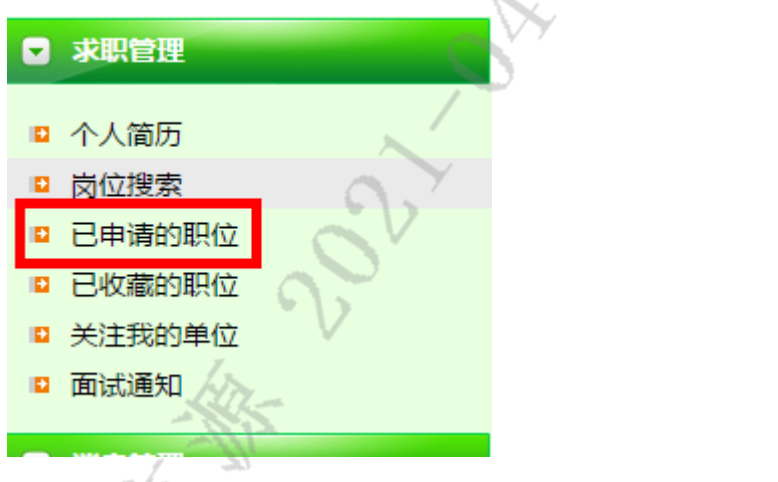

点击【收藏】,可收藏该岗位,在【已收藏的职位】中可查看

| 日 投递 收藏  | 默认 → 发布日期 →   | 起薪范围 ↓       |
|----------|---------------|--------------|
| 岗位名称     | 公司名称          | 月薪           |
| 123123   | 东软集团          | 6000-9000元   |
| □ 储备干部   | 肯德基           | 5000-10000元  |
| 📄 运输司机   | 中国石油化工股份有限公司  | 10000-30000元 |
| □ 石油工人   | 中国石油化工股份有限公司  | 10000-30000元 |
| □ 总经理助理  | 中国石油化工股份有限公司  | 10000-30000元 |
| ☑ 求职管理   |               | N'           |
| ■ 个人简历   | /             |              |
| ▶ 岗位搜索   |               | e            |
| ■ 已申请的职位 |               |              |
| ■ 已收藏的职位 | $\rightarrow$ |              |
| ◎ 关注我的单位 | 6             |              |
| ◙ 面试通知   |               |              |
| ▶ 消息管理   |               |              |
|          | CV'           |              |

3.7.4 培训信息

点击【培训信息】, 可查看培训的详细信息

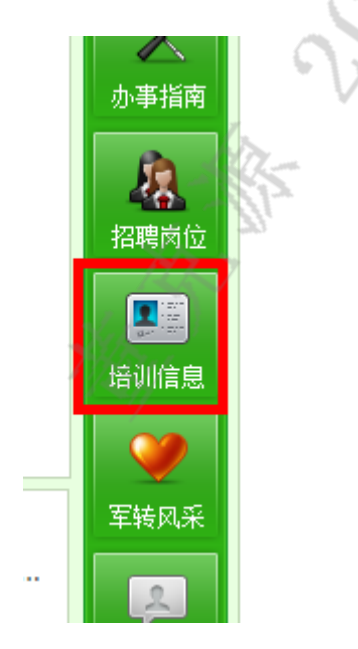

#### 【培训信息】界面

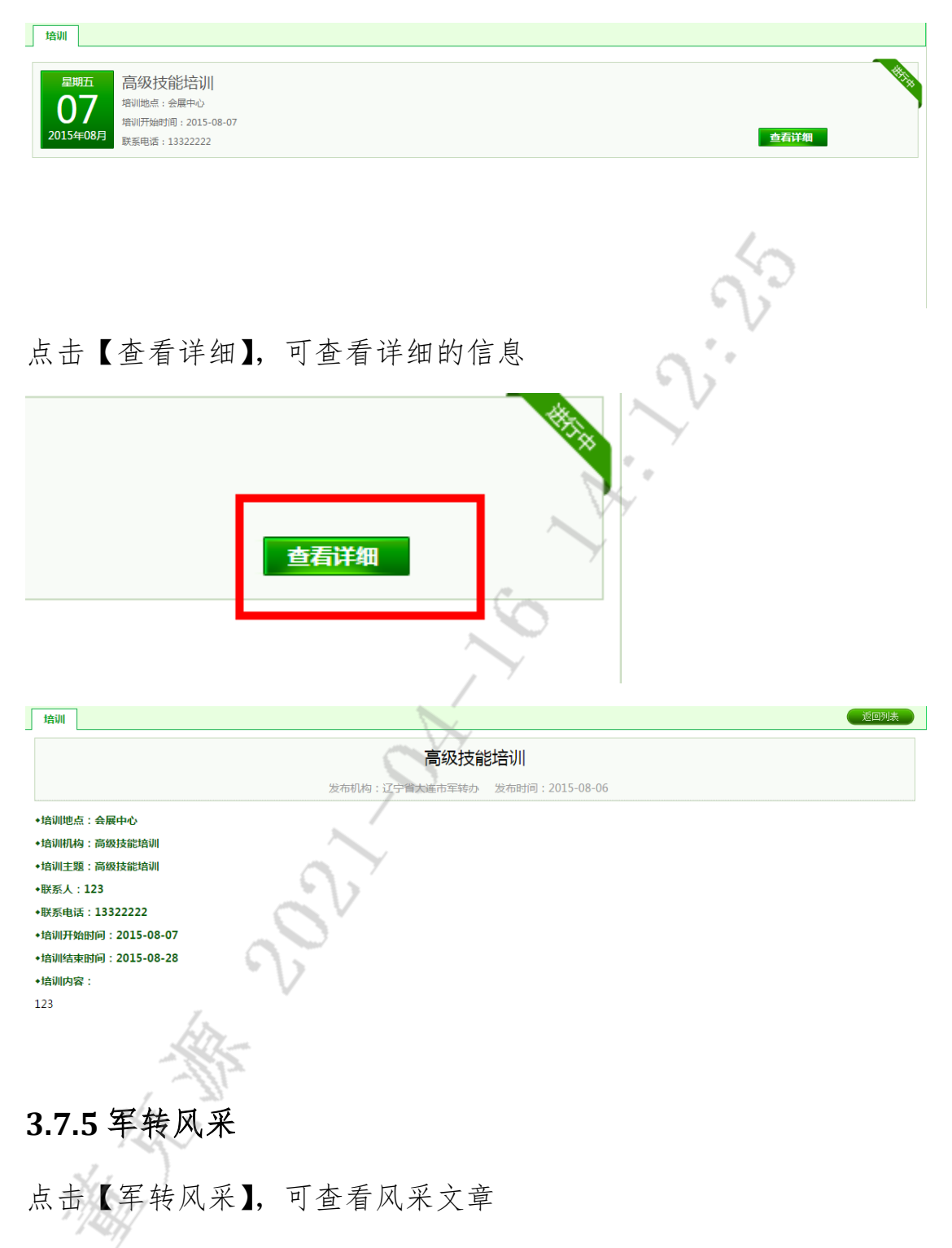

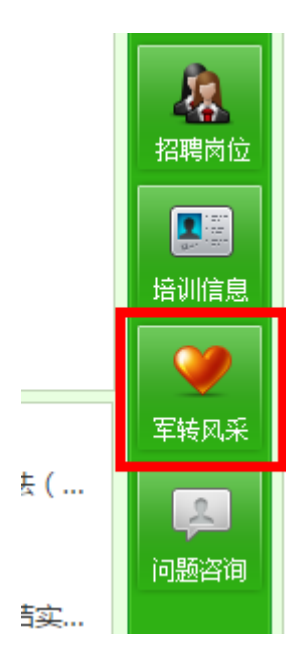

#### 【军转风采】界面

| 」 军转风采                  |   |            |
|-------------------------|---|------------|
| ◎ 张 薇:在逆境中放歌            | 7 | 2015-03-26 |
| □ "深海铁拳" 力道何来           | 6 | 2015-03-25 |
| 6 俄媒:中国第二艘航母攻击力将震惊全世界   |   | 2015-03-23 |
| 中国第一代航母女兵:她们不是花瓶        |   | 2015-01-26 |
| 14军装甲旅"女汉子"震惊男兵:驾战车 抡大锤 |   | 2015-01-23 |
|                         |   |            |

#### 3.7.6 问题咨询

点击【问题咨询】, 可查看问题的详细信息

ί,

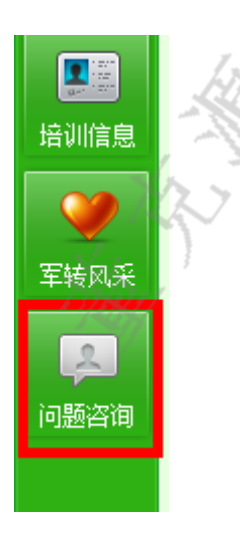

【常见问题】

| 常见问题   | 问题分类     | 我要提问                                  |            |
|--------|----------|---------------------------------------|------------|
|        |          |                                       |            |
| B 关于《Ⅰ | 5保险辅助器具  | <u> </u>                              | 2015-04-02 |
| 人力资源   | 社会保障部关于  | 《关于执行<工伤保险条例>若干问题的意见(征求意见稿)》公开征求意见的通知 | 2015-04-02 |
| ■ 关于对《 | 基本养老保险基金 | 全投资管理办法》公开征求意见                        | 2015-03-26 |
| 人力资源   | 和社会保障部关于 | 于《社会保险登记管理办法(征求意见稿)》公开征求意见的通知         | 2015-01-22 |

#### 【问题分类】, 可查看各种类型的问题

| 常见问题                      | 问题分类 | 我要提问                         | * \2    |            |
|---------------------------|------|------------------------------|---------|------------|
| 退役金问题                     | ٢    |                              | V       |            |
| ···· 军齡问题<br>···· 退役金历年增资 |      | <ul> <li>xlp军龄问题1</li> </ul> |         | 2015-03-24 |
|                           | 曾咨   | 章 军龄问题                       | 612     | 2015-03-24 |
|                           |      | ◎ 军龄问题                       |         | 2015-01-22 |
| 业务办理问题                    | ٢    |                              | ······  |            |
| 政策解读问题                    | ٢    |                              | · · · · |            |
|                           |      |                              |         |            |
|                           |      |                              |         |            |
|                           |      |                              | × Y     |            |
|                           |      |                              |         |            |
|                           |      |                              |         |            |

### 【我要提问】,可以写下自己的问题并提交

| 常见问题 问题分类 我要提问   | /  | Y |      |
|------------------|----|---|------|
| ② 一句话描述您的疑问      |    |   |      |
| 请在这里概述您的问题       | O' |   |      |
| <b>问题补充</b> (选填) |    |   |      |
|                  | N  |   |      |
| 0                | V  |   | 提交问题 |
|                  |    |   |      |
| HAN              |    |   |      |